-ネットバンキング暗証番号管理表 ンタ・ 十分に注意してくださいますようお願い致します。 ※暗証番号の管理は、

# 1. 管理者開通確認

- 利用者番号(ご契約先ID)
  - お客様カードに記載されている11桁の番号。
- ●ご契約先登録用暗証番号
  - 申込用紙に記入していただいた4桁の暗証番号。

### ●ご契約先暗証番号

- ・開通確認でお客さまにお決めいただきます。
- 6~12桁の英数で入力してください。
- 数字と英字の組み合わせが必須となります。
- 大文字、小文字は別の文字として判定します。

### ●ご契約先確認暗証番号

- ・開通確認でお客さまにお決めいただきます。
- 6~12桁の英数で入力してください。
- 数字と英字の組み合わせが必須となります。
- ・大文字、小文字は別の文字として判定します。

### Α (電子証明書を取得する時、又は IDパスワード方式でログオンする時に使用) (B (初めてのログオン、ロック状態解除後に使用)

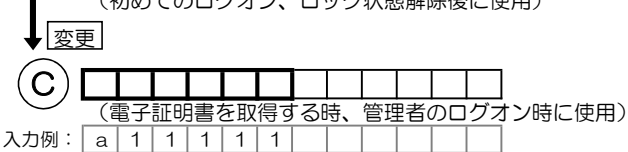

(管理者保管用)

(利用者保管用)

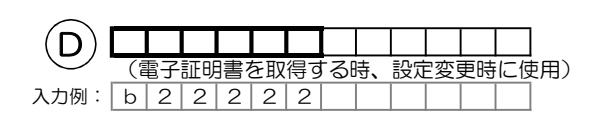

(電子証明書を取得する時、又は

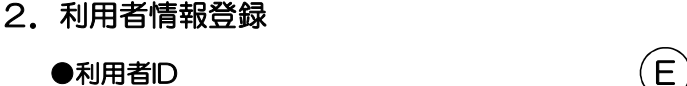

- ●利用者ID ・利用者登録時に、お客さまにお決めいただきます。
  - ・利用者へ伝えて下さい。
  - 30桁までの半角英数で入力してください。
  - ・大文字、小文字は別の文字として判定します。

### ●利用者暗証番号(仮)

- ・ここで登録した番号は仮登録になります。
- ・利用者へ伝えて下さい。
- 4~12桁の英数で入力してください。
- •大文字、小文字は別の文字として判定します。

### ●利用者確認暗証番号(仮)

- ここで登録した番号は仮登録になります。
- ・利用者へ伝えて下さい。
- 4~12桁の英数で入力してください。
- ・大文字、小文字は別の文字として判定します。

入力例: USEROOO1 3333

IDパスワード方式でログオンする時に使用)

(電子証明書を取得する時、 初めてのログオン時、利用者開通確認の作業時に使用)

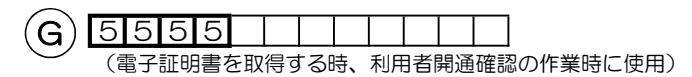

#### ンキング暗証番号 骨理表 ハタ・ ネッ ※暗証番号の管理は、 十分に注意してくださいますようお願い致します。

キリトリセン

\_ \_

F

# 3. 利用者開通確認

### 利用者番号(ご契約先ID)

・お客様カードに記載されている11桁の番号。

### ●利用者ID

管理者から伝えられた利用者 | D。

### ●利用者暗証番号

- ・開通確認でお客さまにお決めいただきます。
- 6~12桁の英数で入力してください。
- 数字と英字の組み合わせが必須となります。
- 大文字、小文字は別の文字として判定します。

# ●利用者確認暗証番号

- ・開通確認でお客さまにお決めいただきます。
- ・仮登録の番号から、今後使用する番号に変更します
- 6~12桁の英数で入力してください。
- 数字と英字の組み合わせが必須となります。
- ・大文字、小文字は別の文字として判定します。

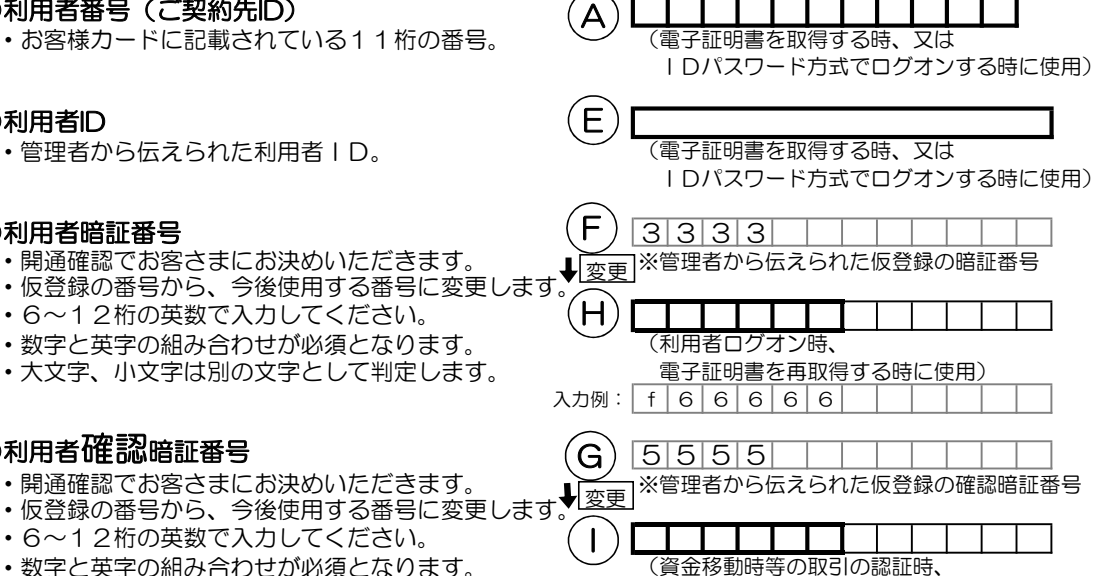

入力例: g 7 7 7 7 7 7

電子証明書を再取得する時に使用)